#### Día 2

#### Ejercicio 1 El Electrocardiograma

- 1. Creamos un archivo nuevo Action Script 2.0
- 2. Cambiamos el color del Background a negro.

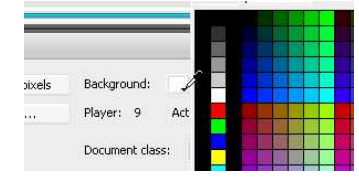

3. Seleccionamos la herramienta de línea y antes de trazar seleccionamos Verde 00FF00 en la ventana de propiedades.

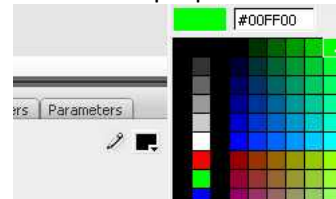

4. Trazamos tres líneas paralelas horizontales en el Stage

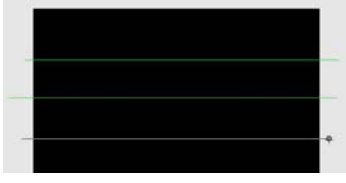

5. Seleccionamos la del medio y cambiamos sus propiedades para que sea pespunteada.

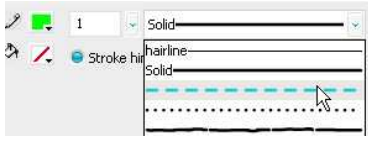

6. Insertamos un nuevo layer.

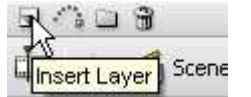

7. A este Layer 2 le agregamos un guía de movimiento:

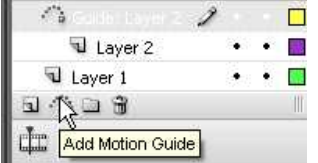

8. Seleccionamos la herramienta de pluma 💁 y trazamos el recorrido de nuestro punto verde.

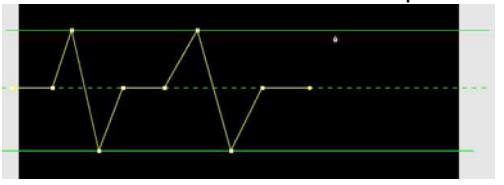

9. Bloqueamos las guias y el fondo para que no estorben en el resto del trabajo

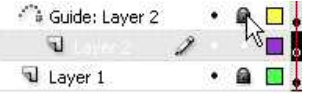

10. Ahora seleccionamos la herramienta de ovalo, seleccionamos el cuadro 1 del layer 2 (OJO no es de la guía, es del layer 2). Dibujamos un círculo pequeño, de color verde y sin borde.

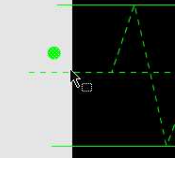

- 11. Lo Agrupamos y aplicamos la interpolación de movimiento al cuadro 1 del layer 2.
- 12. Si el círculo no se ajusta a la línea solo, debemos agarrarlo con la herramienta de selección y lo ponemos al inicio de la guía. Los objetos en un layer son magnéticos a la guía que se adjunta.

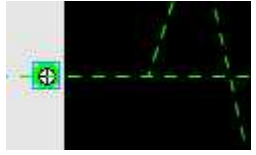

13. Seleccionamos todos los cuadros 60 y metemos frames (F5)

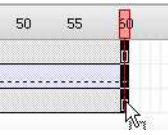

- 14. Seleccionamos el cuadro 60 del layer 2 e insertamos un key frame (F6) seleccionamos ell punto verde y lo colocamos al final de la guía. Guardamos y Previsualizamos.
- 15. Importamos a la librería el sonido del Beep.

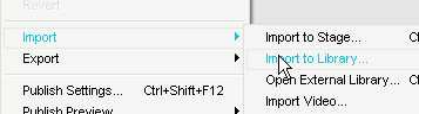

16. Ahora debemos identificar en la línea de tiempo cada vez que la pelota suba e insertamos un Key Frame (F6)

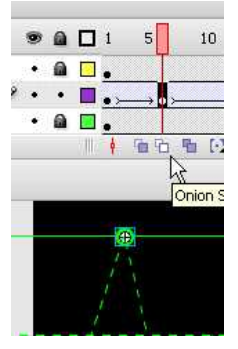

17. Seleccionamos cada uno de estos KeyFrames y en la ventana de propiedades en la ventanilla de Sound elegimos la música.

|     |                                | 2                    |       |   |   |         | 2.5     | 1.1        |
|-----|--------------------------------|----------------------|-------|---|---|---------|---------|------------|
| THE | Frame                          | I ween:              | Motio | 1 | 8 | 🕑 Scale | Sound:  | None       |
|     | The state of the second second | entrementaria estato |       |   |   |         |         | None       |
| 1.4 | <frame label=""/>              | Ease:                | U     | * | E | Edit    | Effect: | beep-6.wav |

18. Guardamos y Visualizamos.

### Ejercicio 2 Cielo Estrellado (introducción a los Movie Clips).

- 1. Creamos un archivo nuevo ActionScript 2.0
- 2. Cambiamos el color de fondo a un azul intenso y nocturno.

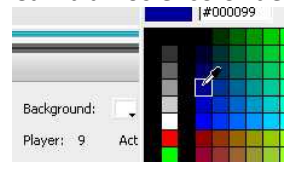

3. Seleccionamos la herramienta de PolyStar Tool para dibujar una estrella.

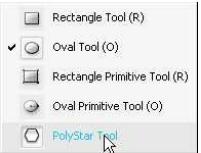

4. En la ventana de propiedades seleccionamos el botón opciones para configurar la herramienta

|     |                             | Tool Settings    |                 |         |        |  |
|-----|-----------------------------|------------------|-----------------|---------|--------|--|
|     |                             | Style:           |                 | polygon |        |  |
| 774 | 2                           | Number of Sides: | polygon<br>star | L.      |        |  |
|     | Custom                      | Star point size  | e.              | 0.50    | 20     |  |
|     | Miter:                      | ordi point oizo  | ~               |         |        |  |
|     | Configuration of the second |                  | ОК              |         | Cancel |  |
|     | option                      |                  |                 |         |        |  |

5. Dibujamos una estrella blanca

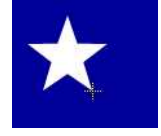

- 6. Convertimos la estrella en un símbolo Movie Clip:
  - a. Apretamos F8
  - b. Menu > Modify > Convert To Symbol.
  - c. Botón derecho sobre el objeto > Convert to Symbol.

De aquí en adelante me referiré a Convert to Symbol como F8.

| Convert to S  | Symbol                 |               | •        |
|---------------|------------------------|---------------|----------|
| <u>N</u> ame: | Symbol 1               |               | ОК       |
| <u>T</u> ype: | O Movie clip<br>Button | Registration: | Cancel   |
|               | Θ Graphic              |               | Advanced |

7. Debes verse así:

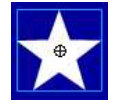

8. Hacemos doble Click sobre la estrella para editar el MovieCip

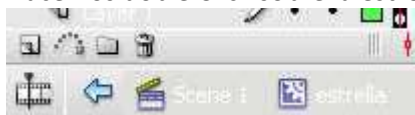

9. En el frame 1 de la línea de tiempo de la estrella activamos la interpolación de movimiento (Tween Motion). En la ventana de propiedades, activamos Rotate> CW.

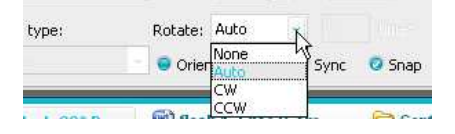

10. Insertamos un KeyFrame en el Frame 10. Y regresamos a la Scene 1.

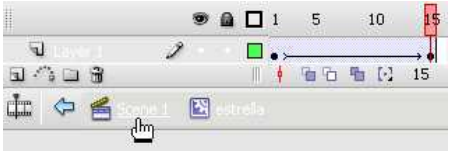

11. Con la Herramienta de selección y sosteniendo la tecla Alt presionada, arrastramos la estrellas haciendo copias de la misma

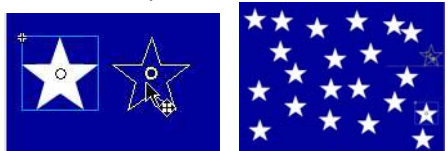

12. Guardamos y Visualizamos.

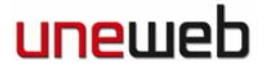

#### Ejercicio 2 – Segunda Parte Identificando a una estrella

- 1. Seleccionamos una sola de las estrellas.
- 2. En la ventana de propiedades donde dice *Instance Name*, escribimos un nombre de instancia para la estrella. Este nombre no debe contener ni espacios, ni caracteres extraños y debe ser breve.

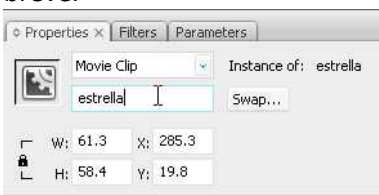

3. Cambiamos las propiedades de color del MovieClip, en la ventana de propiedades, en la ventana de Color seleccionamos Tint y algún color para diferenciarla de las demás estrellas

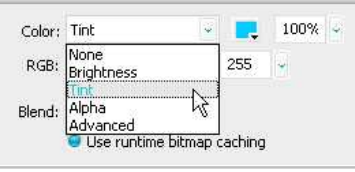

4. Seleccionamos el Frame 1 y abrimos la ventana de Actions Presionando F9. Agregamos la siguiente línea de código:

startDrag (estrella, true);

OJO: Los códigos son sensibles a las mayúsculas y los espacios. Es TAL CUAL está aquí escrito.

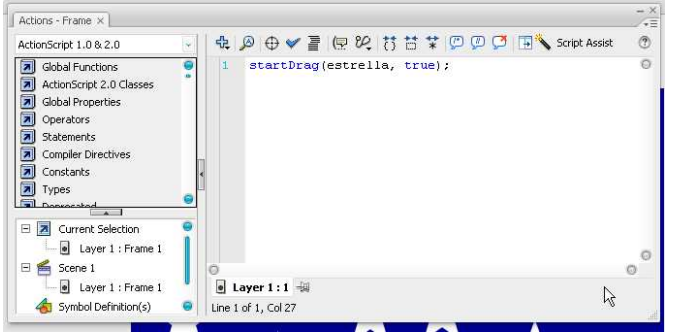

5. Guardamos y Visualizamos.

#### Ejercicio 3 *La Máscara*

- 1. Creamos un Archivo nuevo Action Script 2.0.
- 2. Dibujamos un rectángulo del tamaño del Stage.

3. En la ventanilla de Color seleccionamos Tipo de Relleno: Linear

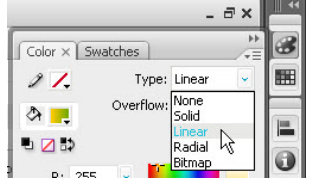

4. Seleccionamos la herramienta de transformación de degradado.

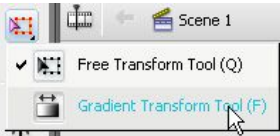

5. Modificamos la dirección y el área del degradado.

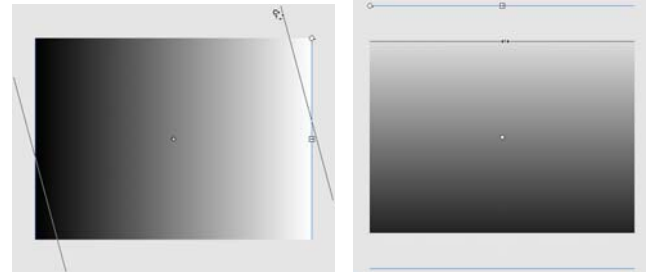

6. En la ventana de color modificamos los colores del degradado haciendo doble click en cada uno de los pivotes de la línea de control de degradado y seleccionando un color.

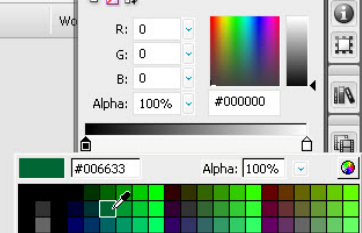

7. Bloqueamos el Layer 1 e insertamos uno nuevo Layer 2.

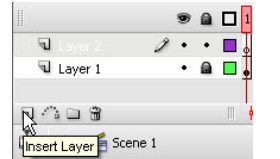

- 8. Importamos la fotografía al stage:
  - a. Menú > File > Import > Import to Stage

| Import                              |                |   | Import to Stage                       | Ctrl+R       |
|-------------------------------------|----------------|---|---------------------------------------|--------------|
| Export                              |                | ۲ | Import to Librogy                     |              |
| Publish Settings<br>Publish Preview | Ctrl+Shift+F12 | , | Open External Library<br>Import Video | Ctrl+Shift+C |
| Publish                             | Shift+F12      |   |                                       |              |

- b. Ctrl + R.
- 9. Insertamos un Nuevo layer > Layer 3.

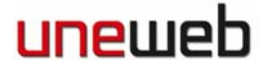

10. Importamos la Mariposa.ai como editable path. Esto hace que mantenga su característica vectorial de Adobe Illustrator.

|                                                                                                    | Paul import options for incompound Paul 2 :                                                                                                    |
|----------------------------------------------------------------------------------------------------|----------------------------------------------------------------------------------------------------|
| <ul> <li>♥ ₩ Layer 1</li> <li>♦ Compound Path&gt;</li> </ul>                                                                                                    | Import as:         © Editable path         © Bitable path         © Bitable path         © Create movie clip         Injointer name:         Registrations: |
| ionvert layers to: Flash Layers    Bace objects at original position  Set stage size to same size as Illustrator artboard/crop area  Import grussed symbols  Import as a circle bitmon impon | (800 × 600)                                                                                                    |

11. Ubicamos nuestra mariposa y activamos la visión de línea (Outline Preview) para poder ubicarla bien.

|           | ۵ 🗖 🖲   |
|-----------|---------|
| Liver 1   | 2 🗖     |
| 🔽 Layer 2 | •••     |
| 🔽 Layer 1 | • 📾 🗖 🖡 |

12. Posicionamos nuestra nueva mariposa

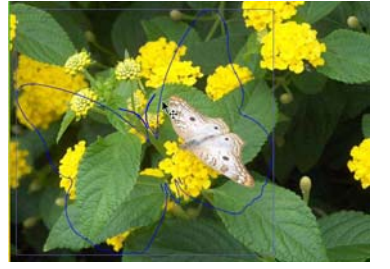

13. Con el botón derecho del mouse convertimos el layer que contiene los vectores en máscara.

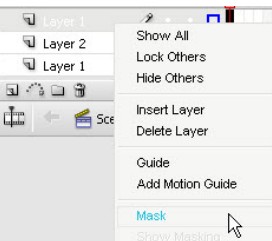

14. Guardamos y Previsualizamos.

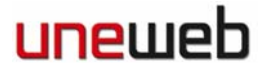

### Ejercicio 4

### Los Binoculares.

- 1. Creamos un Archivo Action Script 2.0.
- 2. Importamos al Stage la foto del paisaje. Y la convertimos en un Movie Clip (F8).

| <u>N</u> ame: | paisaje                                        |               | OK       |
|---------------|------------------------------------------------|---------------|----------|
| <u>T</u> ype: | <ul> <li>Movie clip</li> <li>Button</li> </ul> | Registration: | Cancel   |
|               | 😑 Graphic                                      |               | Advanced |

3. En la ventana de propiedades ajustamos el brightness a -60%.

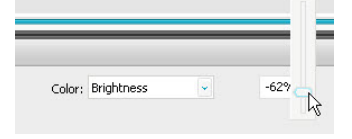

4. Insertamos un nuevo layer. Seleccionamos el paisaje en la librería y arrastramos una nueva instancia del paisaje al Stage.

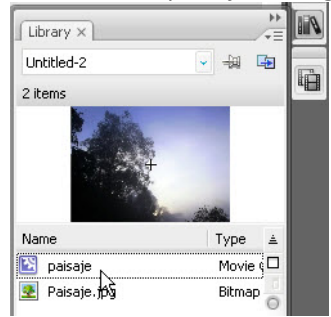

5. Con el movieclip seleccionado, abrimos la ventana de alineación, activamos la casilla de alineación al Stage y alineamos al centro horizontal y vertical.

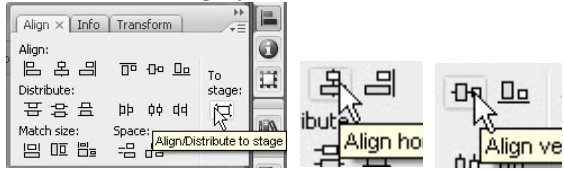

 Con la herramienta de óvalo dibujamos un círculo de un color sólido, preferiblemente negro. Con la herramienta de selección lo tomamos y lo duplicamos, arrastrando mientras presionamos la tecla ALT.

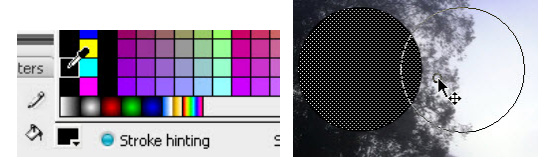

7. Convertimos nuestros dos círculos a un movie clip (F8).

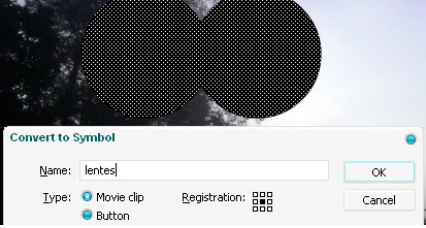

8. En la ventana de propiedades colocamos un *instance name* a los binoculares: lentes

| Movie Clip | - | Instance of: lentes |  |
|------------|---|---------------------|--|
| lentes     |   | Swap                |  |

9. Hacemos Click con el botón derecho en el layer que contiene los binoculares y lo convertimos en máscara.

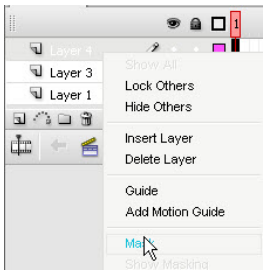

10. Insertamos un nuevo layer para los actions

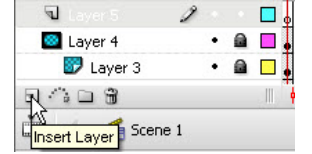

11. Seleccionamos el cuadro 1 del layer nuevo y escribimos el siguiente código: startDrag(lentes, true);

| Actions - Frame ×                                                      |   |                                 |
|------------------------------------------------------------------------|---|---------------------------------|
| ActionScript 1.0 & 2.0                                                 | - | ♣  ❷ ⊕ ♥ 콜 !문 완 ! ♡ ♡ ♡ ♡       |
| <ul> <li>Global Functions</li> <li>ActionScript 2.0 Classes</li> </ul> | • | 1 startDrag(lentes, true);<br>I |

12. Guardamos y previsualizamos.

Felicitaciones, has culminado el segundo día de ejercicios de flash. Hemos aprendido a trabajar con las máscaras y las guías de movimiento. Además hemos repasado los movie clips y algo de la programación de action scripot 2.0.